#### Инструкция для преподавателей по созданию и использованию элемента «Видеоконференция» (BigBlueButton) в СЭО

**Для корректной работы элемента на ПК** необходимо использовать актуальные (обновленные до текущей версии) браузеры (без установленных дополнений):

- <u>Google Chrome</u>
- <u>Mozilla Firefox</u>
- <u>Microsoft Edge</u>

# Поддержка мобильных устройств:

### Android:

BigBlueButton работает в браузере Chrome по умолчанию (без установленных дополнений) на Android 6.0+. Все функции BigBlueButton доступны на Android, за исключением общего доступа к экрану (Chrome не поддерживает общий доступ к экрану на Android).

# iOS:

BigBlueButton работает в мобильном браузере Safari по умолчанию (без установленных дополнений) на iOS 12.2+. Все функции BigBlueButton доступны на iOS, за исключением общего доступа к экрану (Safari Mobile не поддерживает общий доступ к экрану на iOS).

Для входа в веб-кабинет bbb необходима авторизация в СЭО. После авторизации необходимо нажать подключиться к сеансу.

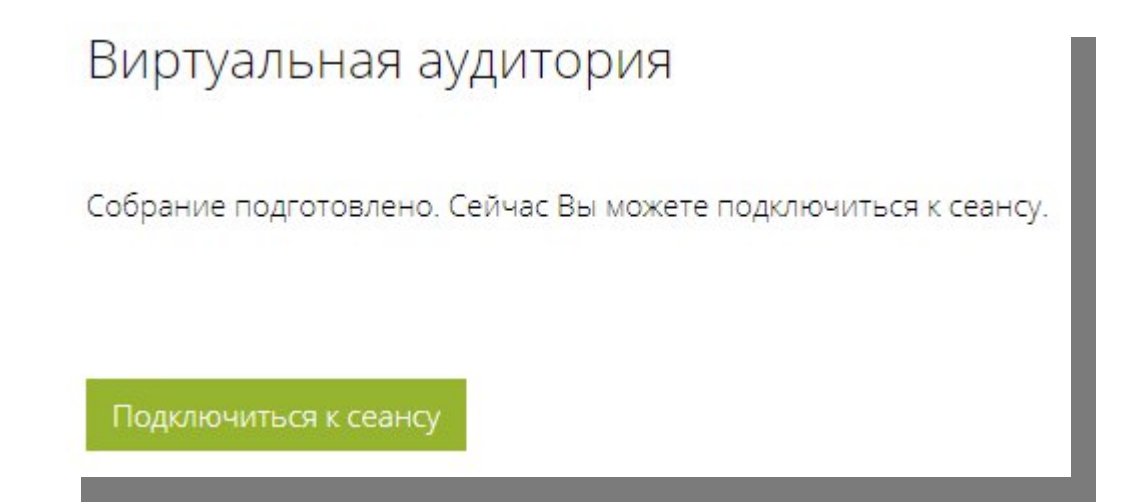

После загрузки вебинарной комнаты для проведения онлайн-занятия или онлайн-экзамена/зачета выберите вариант участия с микрофоном.

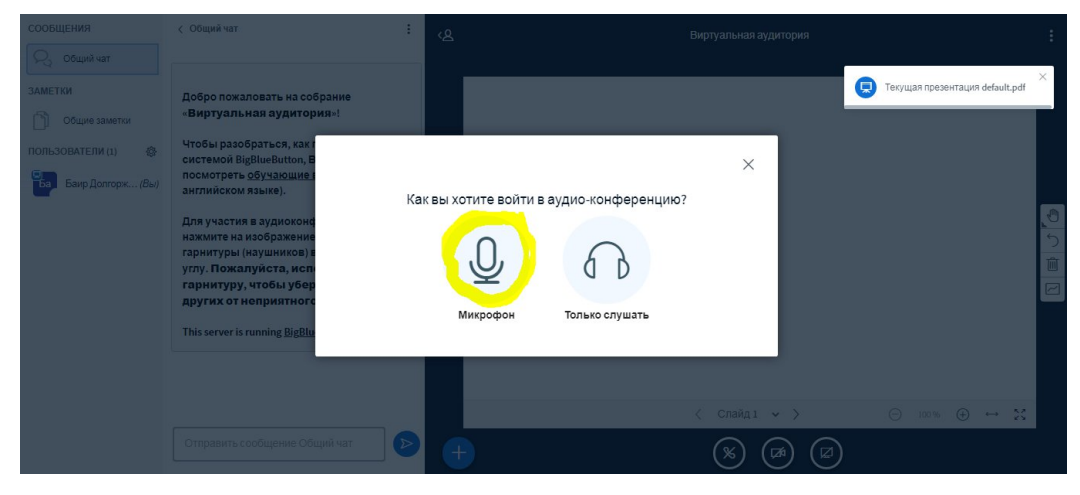

Затем выберите микрофон, который Вы будете использовать во время онлайн-занятия или онлайн-экзамена/зачета (если у Вас подключено несколько устройств). Лучше использовать микрофон веб-камеры.

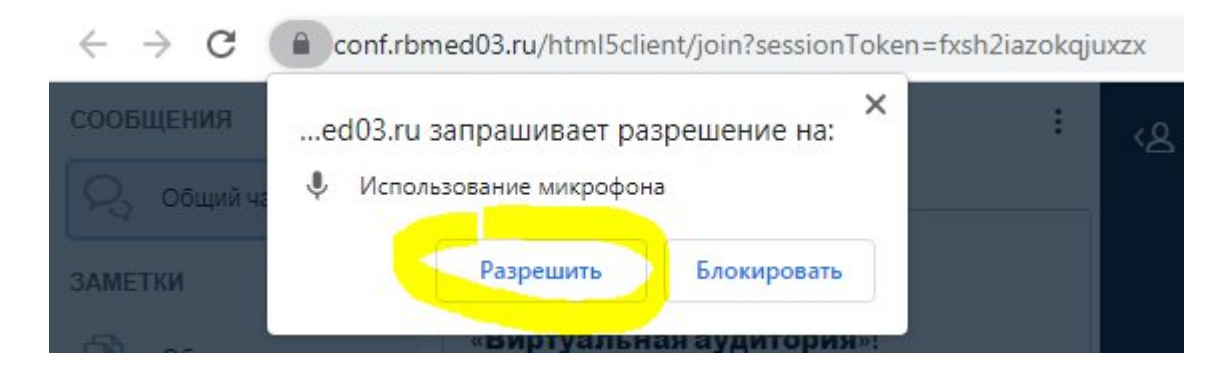

Далее необходимо настроить доступ к веб-камере и микрофону (для полноценного участия желательно в онлайн-занятии требуются веб-камера с микрофоном или отдельные веб-камера и микрофон).

В следующем окне можно протестировать микрофон и динамики.

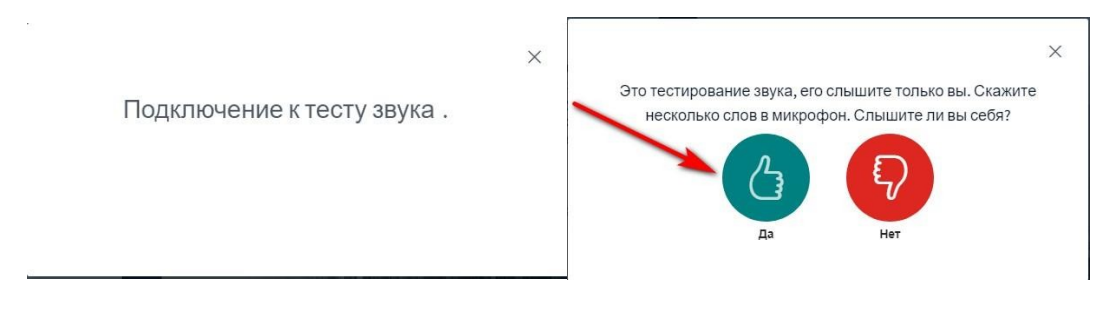

Затем необходимо настроить трансляцию веб-камеры. Для этого, если браузер запрашивает разрешение ни использование камеры, необходимо разрешить:

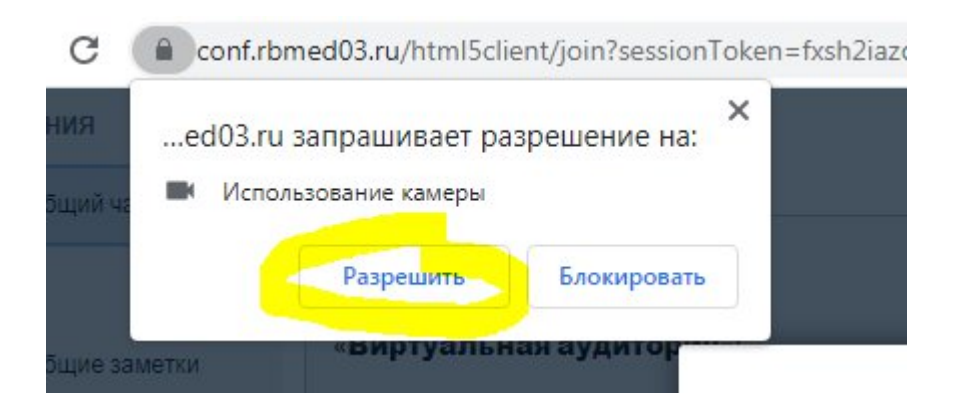

После этого выбирается камера и качество трансляции (от более низкого до более высокого качества)

# Настройки вэбкамеры

| Kausarna         |
|------------------|
| качество         |
| Среднее качество |

Затем нажать кнопку Начать трансляцию с вэб-камеры.

После этого вы должны увидеть изображение со своей веб-камеры.

**Для того, чтобы загрузить презентацию необходимо** нажать на кноп . Затем выбрать «Загрузить презентацию»

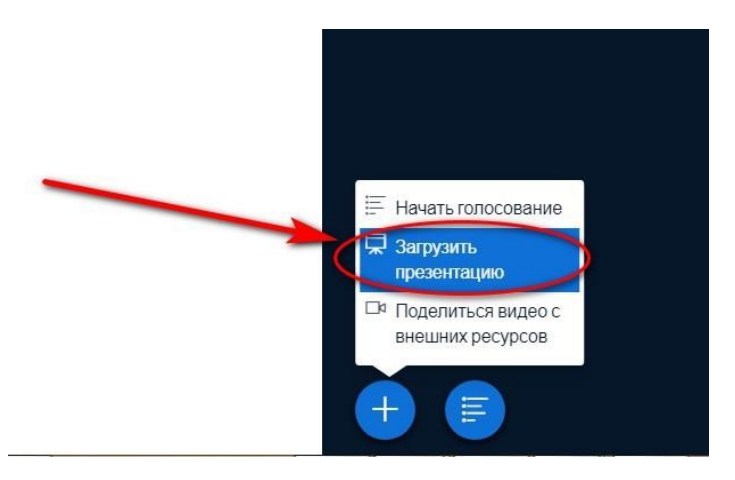

Далее на странице презентации просто перетащить нужный файл в соответствующие поле и выбрать нужную презентацию и нажать кнопку

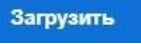

| Презентация                                                                                                    | Закрыть                                                                     | Загрузить               |
|----------------------------------------------------------------------------------------------------|-----------------------------------------------------------------------------|-------------------------|
| Как ведущий, вы можете загрузить любой офи<br>результата, мы рекомендуем загружать РDF. П<br>зыбрана с помощью круглого флажка с право | існый документ или файл PDF.<br>Іожалуйста убедитесь, что пре<br>й стороны. | Для лучшего<br>зентация |
| 🗋 default.pdf                                                                                                    |                                                                             | <b>M</b> O              |
| 🗋 скрин голосование.png                                                                                                    | чтобы ее загрузи                                                            | ъ 🔘                     |
|                                                                                                    |                                                                             |                         |
| (T                                                                                                    | 3                                                                           |                         |
| Перетащите сюда файл                                                                                                    | ы, чтобы загрузить их                                                       |                         |

Также можно разрешить скачивание презентации. Для этого необходимо

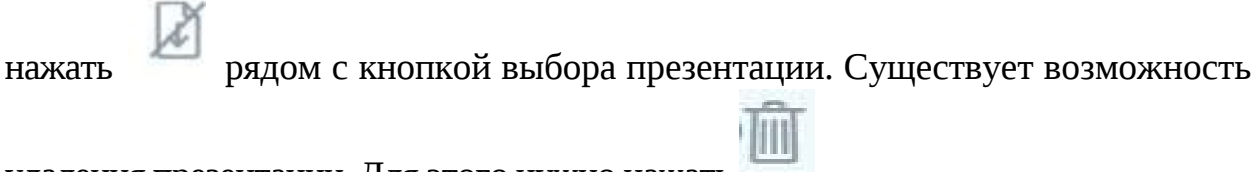

удаления презентации. Для этого нужно нажать 🧮

После того, как загрузили презентацию вы можете настроить ее демонстрацию, используя соответствующие кнопки на панели инструментов

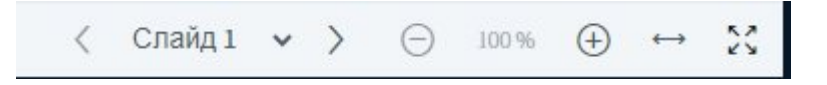

Помимо этого, можно использовать боковую панель инструментов.

| Τ | ſ | 0 | Å | <u></u> ] | 0 | 0 | 0      |
|---|---|---|---|-----------|---|---|--------|
|   |   |   |   |           |   |   | 5      |
|   |   |   |   |           |   |   | Ŵ      |
|   |   |   |   |           |   |   | $\sim$ |

Во время проведения занятия Вы можете устроить голосование. Для этого

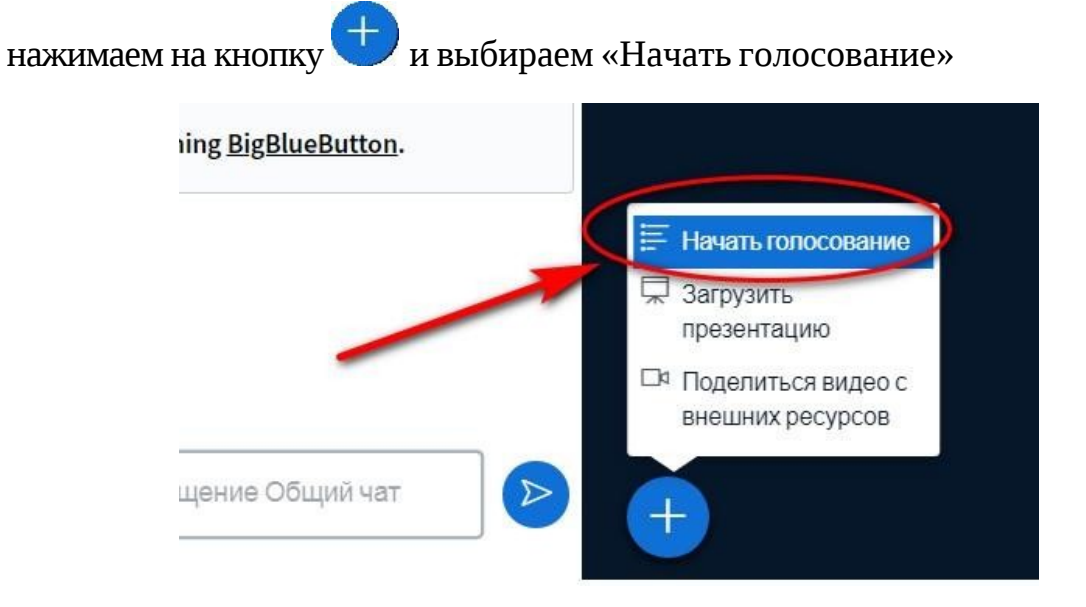

После выбрать вариант голосования из имеющихся, либо создать свойвариант.

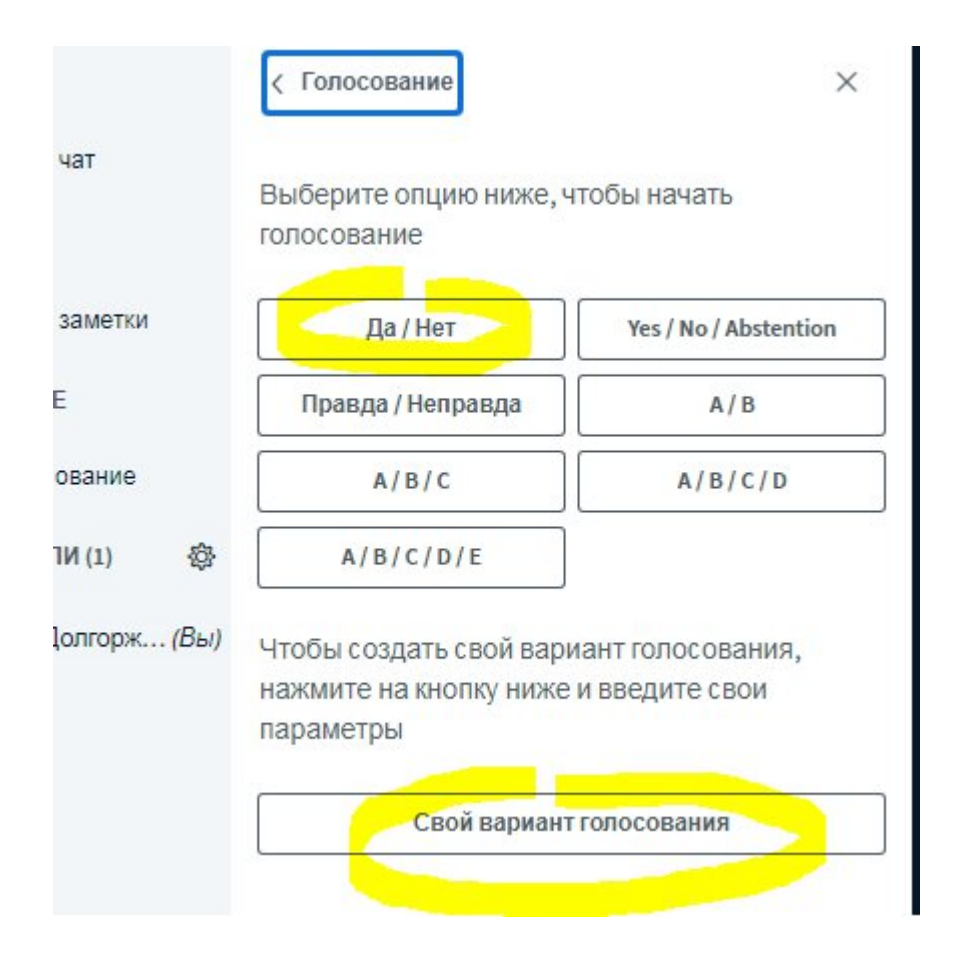

Затем варианты голосования появятся в нижнем правом углу у всехстудентов, подключившихся к элементу Онлайн занятие

После того, как участники проголосуют, вы увидите результаты голосования, которые вы сможете опубликовать.

| Оставьте данн  | ую панель открыто   | й, чтобы    |
|----------------|---------------------|-------------|
| увидеть ответь | ы на ваш опрос в ре | альном      |
| опубликовать   | результаты голосо   | вания", что |
| опубликовать р | результаты и завери | шить опрос  |
|                |                     |             |
|                |                     |             |
| Да             | 1                   | 100%        |
| Да<br>Нет      | 1<br>0              | 100%        |

После публикации результатов, они появятся в окне презентации.

и выбрать,

Для демонстрации рабочего стола нужно нажать кнопку что именно нужно транслировать. Выберите Экран и нажать кнопку

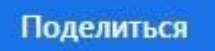